In order to begin the initial registration process, you will need have Super Account Administrator (SAA) access to the FINRA Firm Gateway. Here are the instructions for completing and submitting the SAA Entitlement Form:

- 1) The form can be accessed at this link: <u>https://na2.docusign.net/Member/PowerFormSigning.aspx?PowerFormId=9642f3c1-41d0-40a4-8</u> <u>322-7bee7f9ac358</u>
- 2) You will need to enter your name and email address to receive your access code:

| PowerForm Signer Information                                                                                                    |
|----------------------------------------------------------------------------------------------------|
| Please read the form instructions and complete this form as required, ensuring that you, as an Authorized Signatory, sign the appropriate sections of the form. |
| Please enter your name and email to begin the signing process.                                                                                                  |
| Your Role:                                                                                                    |
| Authorized Signatory                                                                                                    |
| Your Name:                                                                                                    |
| John Smith                                                                                                    |
| Your Email:                                                                                                    |
| compliance@xyplanningnetwork.com                                                                                                    |
|                                                                                                    |
|                                                                                                    |
| Begin Signing                                                                                                    |
|                                                                                                    |
|                                                                                                    |

3) The access code will be sent to the email address that you provide.

| FINCA |                                                                                                    |
|-------|----------------------------------------------------------------------------------------------------|
|       | Please enter the access code to view the document<br>Keaba Sayeh<br>Financial Industry Regulatory Authority, Inc.                                                                                                    |
|       | An email has just been sent to your email address with a special validation code in it. To proceed to sign your documents please open your email, and enter the code into the box below. Keep this browser window open while you get your email. |
|       | VALIDATE I NEVER RECEIVED AN ACCESS CODE<br>Show Text                                                                                                    |
|       | ·                                                                                                    |

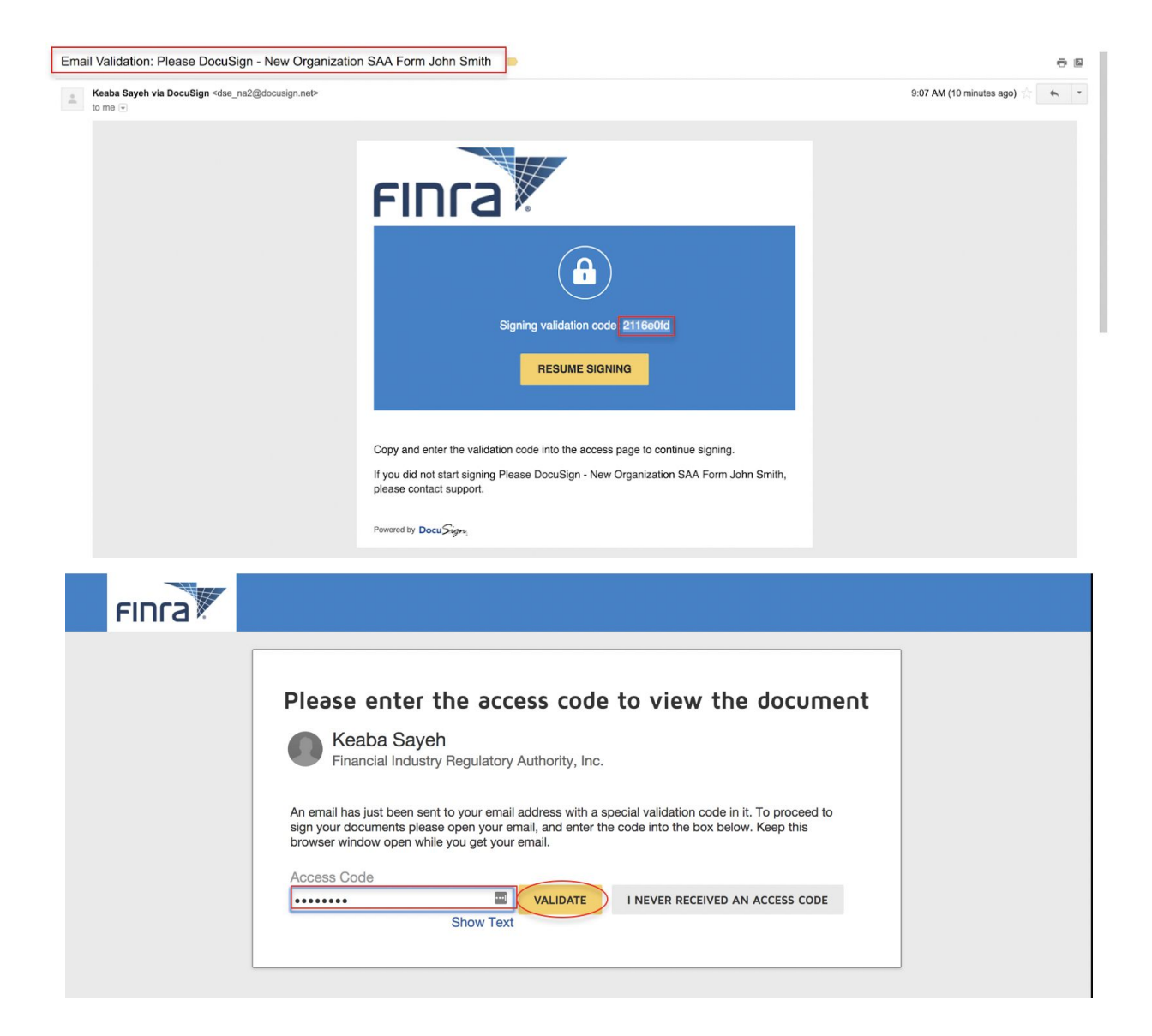

4) After validating your access code, you will be directed to the disclosure.

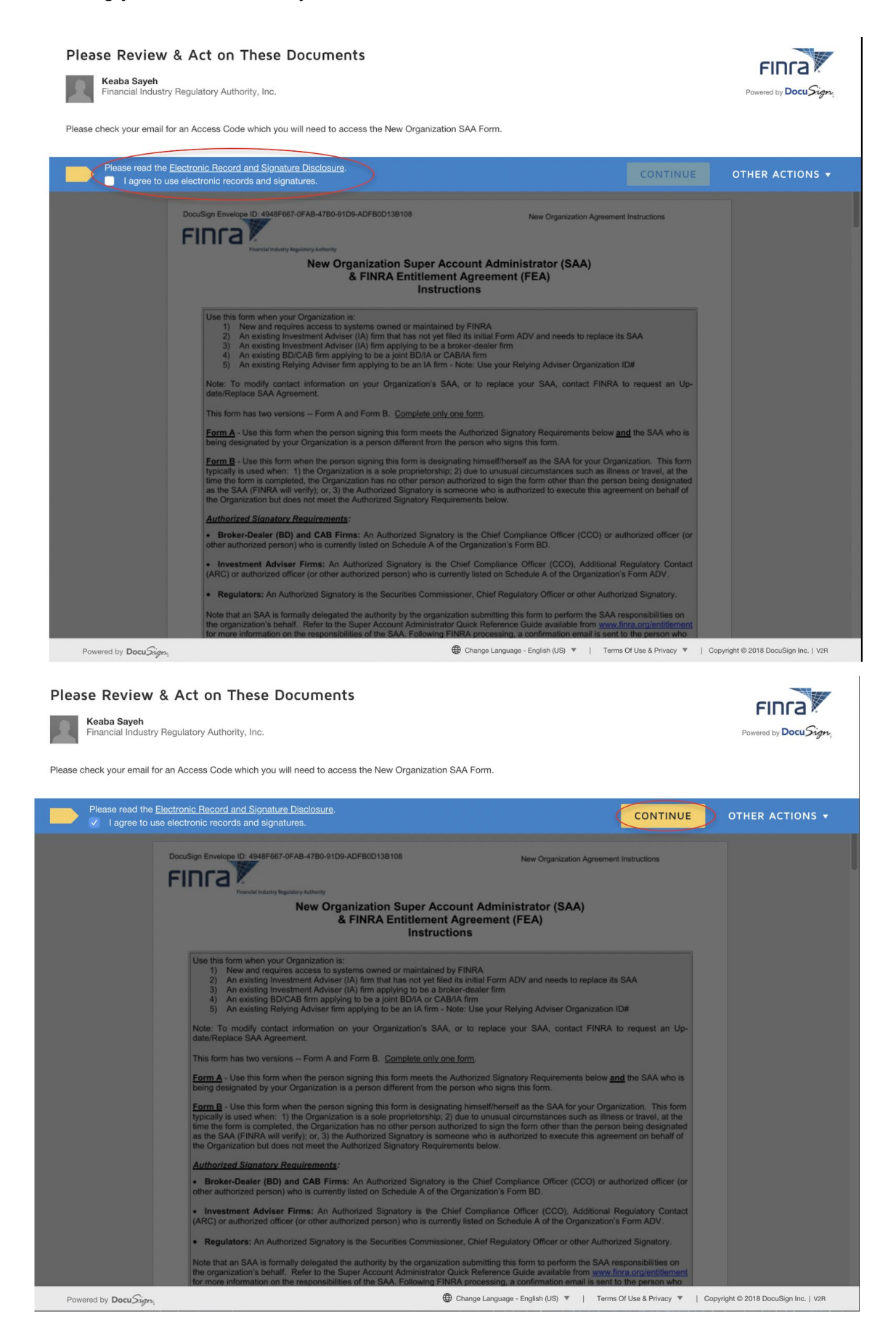

3

5) After agreeing to the disclosure terms, you will be given access to the form. The form will provide a navigation button on the left side of the page to take you to the next section of the form that requires completion. (The "Start" button will be displayed first.)

| Please review the documents below. FINISH                                                                                                    | OTHER ACTIONS 🔻                     |
|----------------------------------------------------------------------------------------------------|-------------------------------------|
| Q Q 🕹 🖬 3                                                                                                    | Ľ                                   |
| START<br>DocuSign Envelope ID: 4948F667-0FAB-47B0-91D9-ADFB0D13B108<br>New Organization Agreement Instructions<br>FINICAL Instructions<br>& FINICAL Entitlement Agreement (FEA)<br>Instructions                                                                                                    |                                     |
| Use this form when your Organization is: 1) New and requires access to systems owned or maintained by FINRA 2) An existing Investment Adviser ((A) firm that has not yet filed its initial Form ADV and needs to replace its SAA 3) An existing DicAB firm applying to be a broker-dealer firm 4) An existing DicAB firm applying to be a broker-dealer firm 5) An existing DicAB firm applying to be a broker-dealer firm 6) An existing DicAB firm applying to be a broker-dealer firm 6) An existing DicAB firm applying to be a broker-dealer firm 7) An existing DicAB firm applying to be a broker-dealer firm 7) An existing DicAB firm applying to be an IA firm - Note: Use your Relying Adviser Organization ID# 7) An existing DicAB firm applying to be an IA firm - Note: Use your SAA, contact FINRA to request an Up- dateReplace SAA Agreement. 7) This form has two versions – Form A and Form B. <u>Complete only one form. 7) Form A</u> - Use this form when the person signing this form meets the Authorized Signatory Requirements below and the SAA who is 7) being designated by your Organization is a person of different from the person who signs this form. 7) Eorm B - Use this form when the person signing this form is designating himself/therself as the SAA for your Organization. This form 7) typically is used when: 1) the Organization is a sole propriedorship; 2) due to unusual circumstances such as illness or travel, at the 7) time the form is completed, the Organization has no other person who signs thin form. 7) Authorized Signatory Requirements below. 7) Authorized Signatory Requirements below. 7) Authorized Signatory Requirements below. 7) Authorized Signatory Requirements below. 7) Authorized Signatory Requirements below. 7) Authorized Signatory Requirements below. 7) Authorized Signatory Requirements below. 7) Authorized Signatory Requirements below. 7) Authorized Signatory Contact (ARC) or authorized officer (or other authorized Signatory is the Chief Compliance Officer (CCO), Additional Regulatory Contact 7) An estrater Firms: An Auth |                                     |
| Powered by Docu Sign:                                                                                                    | ppyright © 2018 DocuSign Inc.   V2R |

6) For all firms when you are designating yourself as the SAA, and no other authorized signatory is present, you will select Form B. Then, select "Next".

| Select one radio butto | n                                                                                                    | FINISH               | OTHER ACTIONS 🔻                |  |
|------------------------|----------------------------------------------------------------------------------------------------|----------------------|--------------------------------|--|
|                        | @ Q ⊻, ⊑ ③                                                                                                    |                      |                                |  |
| NEXT                   | <ul> <li>A serie of the series of the series</li></ul> |                      |                                |  |
|                        | New SAA Agreement Instructions Ver. 4 – 1/23/2018 Page 2 o                                                                                                    | əf 2                 |                                |  |
| Powered by DocuSign    | Change Language - English (US)                                                                                                    | & Privacy 🔻   Copyri | ght © 2018 DocuSign Inc.   V2R |  |

## 7) The form will then allow you to enter your firm's name, address, phone number, organization type, and your information as the SAA.

|                             |                                                                                                    | FINISH              | OTHER ACTIONS $\bullet$             |
|-----------------------------|----------------------------------------------------------------------------------------------------|---------------------|-------------------------------------|
|                             | Q 4, 🖬 ()                                                                                                    |                     | L                                   |
|                             | New SAA/FEA Form Ver. 4 – 1/23/2018 Page 2                                                                                                    | of 2                |                                     |
|                             | 2018-01-23 - SAA New Org Form (DocuSign Version).docx                                                                                                    | 4 01                | f 6                                 |
|                             | DocuSign Envelope ID: 4948F667-0FAB-47B0-91D9-ADFB0D13B108 New Organization F                                                                                                    | orm – B             |                                     |
|                             | Form B<br>New Organization Super Account Administrator (SAA) Form<br>& FINRA Entitlement Agreement (FEA)                                                                                                    |                     |                                     |
|                             | Section 1 – Organization Information                                                                                                    |                     |                                     |
| FILL IN                     | Organization ID # (if available):         Organization Legal Name:         Primary Business Name:         Please select Organization Type:         ( select                                                                                                    |                     |                                     |
|                             | By selecting Joint BD/IA, you affirm that both firms are truly one legal entity, sharing the same ownership and                                                                                                    | nd control.         |                                     |
|                             | Broker-Dealers/Capital Acquisition Brokers:<br>Will a Service Provider be transmitting OATS data on your firm's behalf? Yes No                                                                                                    |                     |                                     |
|                             | Principal Office and Place of Business                                                                                                    |                     |                                     |
|                             | CityState/Province:                                                                                                    |                     |                                     |
|                             | Country: Zip/Postal Code: Phone Number:                                                                                                    |                     |                                     |
|                             | Section 2 – SAA Designation           First Name:         MI:         Last Name:         Suffix:                                                                                                    |                     |                                     |
| Powered by <b>Docu</b> Sign | Change Language - English (US) V   Terms Of U:                                                                                                    | se & Privacy ▼   Co | opyright © 2018 DocuSign Inc.   V2R |
| Select an option from       | the list                                                                                                    | FINISH              | OTHER ACTIONS $\bullet$             |
|                             | @ @ ±∗ <b>=</b> ©                                                                                                    |                     | E                                   |
|                             |                                                                                                    |                     |                                     |
|                             |                                                                                                    |                     |                                     |
|                             | 2018-01-23 - SAA New Org Form (DocuSign Version).docx                                                                                                    | 4 of                | 6                                   |
|                             | 2018-01-23 - SAA New Org Form (DocuSign Version).docx DocuSign Envelope ID: 4948F667-0FAB-47B0-91D9-ADFB0D13B108 New Organization Fo                                                                                                    | 4 of<br>prm – B     | 6                                   |
|                             | 2018-01-23 - SAA New Org Form (DocuSign Version).docx DocuSign Envelope ID: 4948F667-0FAB-4780-91D9-ADF80D13B108 Form B New Organization Super Account Administrator (SAA) Form & FINRA Entitlement Agreement (FEA)                                                                                                    | 4 of<br>orm – B     | 6                                   |
|                             | 2018-01-23 - SAA New Org Form (DocuSign Version).docx DocuSign Envelope ID: 4948F667-0FAB-4780-91D9-ADFB0D138108 Form B New Organization Super Account Administrator (SAA) Form & FINRA Entitlement Agreement (FEA) Section 1 – Organization Information                                                                                                    | 4 of                | 6                                   |
|                             | 2018-01-23 - SAA New Org Form (DocuSign Version).docx DocuSign Envelope ID: 4948F667-0FAB-4780-91D9-ADF80D138108 New Organization Super Account Administrator (SAA) Form & FINRA Entitlement Agreement (FEA) Section 1 – Organization Information Organization ID # (if available):                                                                                                    | 4 of                | 6                                   |
|                             | 2018-01-23 - SAA New Org Form (DocuSign Version).docx DocuSign Envelope ID: 4948F667-0FAB-47B0-91D8-ADFB0D13B108  Form B New Organization Super Account Administrator (SAA) Form & FINRA Entitlement Agreement (FEA)  Section 1 – Organization Information  Organization ID # (if available):  Organization Legal Name: ABC_Financial_Planning  Primary Business Name: ABC_Financial_Planning                                                                                                    | 4 of                | 6                                   |
| СНООЅЕ                      | 2018-01-23 - SAA New Org Form (DocuSign Version).docx  DocuSign Envelope ID: 4948F667-0FAB-47B0-91D9-ADFB0D13B108  Form B New Organization Super Account Administrator (SAA) Form & FINRA Entitlement Agreement (FEA)  Section 1 - Organization Information  Organization ID # (if available):  Organization ID # (if available):  Organization Legal Name: ABC Financial Planning  Primary Business Name: ABC Financial Planning  Primary Business Name: ABC Fi | 4 of                | 6                                   |
| CHOOSE                      | 2018-01-23 - SAA New Org Form (DocuSign Version).docx  DocuSign Envelope ID: 4948F667-0FAB-47B0-91D9-ADFB0D13B108  Form B  New Organization Super Account Administrator (SAA) Form & FINRA Entitlement Agreement (FEA)  Section 1 - Organization Information  Organization ID # (if available):  Organization Legal Name: ABC Financial Planning  Primary Business Name: ABC Financial Planning  Primary Business Primary Adviser (AD)  Business Primary Adviser (AD)  Business Primary Adviser (AD) | 4 of                | 6                                   |
| CHOOSE                      | 2018-01-23 - SAA New Org Form (DocuSign Version).docx  DocuSign Envelope ID: 4948F667-0FAB-4780-91D9-ADFB0D13B108  Form B  New Organization Super Account Administrator (SAA) Form & FINRA Entitlement Agreement (FEA)  Corganization ID # (if available):  Organization ID # (if available):  Organization ID # (if available):  Organization ID # (if available):  Organization Legal Name: ABC Financial Planning  Pimary Business Name: ABC Financial Planning  Pimary Business Name: ABC Fina | 4 of                | 6                                   |
| CHOOSE                      | 2018-01-23 - SAA New Org Form (DocuSign Version).docx  DocuSign Envelope ID: 4948F667-0FAB-4780-91D9-ADFB0D138108  Form B New Organization Super Account Administrator (SAA) Form & FINRA Entitlement Agreement (FEA)  Section 1 – Organization Information Organization ID # (if available): Organization Legal Name: [ABC Financial Planning Primary Business Name: [ABC Financial Planning Primary Business Na | 4 of                | 6                                   |
| CHOOSE                      | 2018-01-23 - SAA New Org Form (DocuSign Version).docx  DocuSign Envelope ID: 4948F687-0FAB-4780-91D9-ADFB0D138108  Form B  New Organization Super Account Administrator (SAA) Form & FINRA Entitlement Agreement (FEA)  Section 1 – Organization Information  Organization ID # (if available):  Organization Legal Name: [ABC_Financial_Planning  Primary Business Name: [ABC_Financial_Planning  Primary Business Name: [ABC | 4 of                | 6                                   |
| CHOOSE                      | 2018-01-23 - SAA New Org Form (DocuSign Version).docx  TocuSign Envelope ID: 4948F667-0FAB-4780-91D9-ADFB0D138108  Person Constraint Advance of the second advance of the second advance of the second | 4 of                | 6                                   |

| Enter text           |                                                                                                    |                                                                                                    | FINISH                                                                                     | OTHER ACTIONS $\bullet$              |
|----------------------|----------------------------------------------------------------------------------------------------|----------------------------------------------------------------------------------------------------|--------------------------------------------------------------------------------------------|--------------------------------------|
|                      | •                                                                                                    | Q 🕹 🖶 👩                                                                                                    |                                                                                            | Ľ                                    |
|                      | Section 1                                                                                                    | I – Organization Information                                                                                                    |                                                                                            |                                      |
|                      | Organization ID # (if available):                                                                                                    |                                                                                                    |                                                                                            |                                      |
|                      | Organization Legal Name: ABC Financial Plan                                                                                                    | ning                                                                                                    | j                                                                                          |                                      |
|                      | Primary Business Name: ABC Financial Planni                                                                                                    | ing                                                                                                    |                                                                                            |                                      |
|                      | Please select Organization Type:<br>Investment Adviser (IA)                                                                                                    | \$                                                                                                    |                                                                                            |                                      |
|                      | By selecting Joint BD/IA, you affirm that both firms                                                                                                    | s are truly one legal entity, sharing the same ownership and                                                                                                    | d control.                                                                                 |                                      |
|                      | Broker-Dealers/Capital Acquisition Brokers:<br>Will a Service Provider be transmitting OATS da                                                                                                    | ta on your firm's behalf? Yes No                                                                                                    |                                                                                            |                                      |
|                      | Principal                                                                                                    | Office and Place of Business                                                                                                    |                                                                                            |                                      |
|                      | Address: 123 Main St.                                                                                                    |                                                                                                    |                                                                                            |                                      |
|                      | City:Bozeman                                                                                                    | State/Province: MT                                                                                                    |                                                                                            |                                      |
|                      | Country: USA                                                                                                    | Zip/Postal Code: 59715                                                                                                    |                                                                                            |                                      |
| NEXT                 | Phone Number: 555-555-5555                                                                                                    |                                                                                                    |                                                                                            |                                      |
| _                    | Secti                                                                                                    | ion 2 – SAA Designation                                                                                                    |                                                                                            |                                      |
|                      | First Name: John MI:                                                                                                    | Last Name: Smith Suffix:                                                                                                    |                                                                                            |                                      |
|                      | Email: example@xyplanningnetwork.com                                                                                                    |                                                                                                    |                                                                                            |                                      |
|                      | Phone Number: 555-555-5555                                                                                                    |                                                                                                    |                                                                                            |                                      |
|                      | Section 3                                                                                                    | - Agreement and Signature                                                                                                    |                                                                                            |                                      |
|                      | FINR/                                                                                                    | A Entitlement Agreement                                                                                                    |                                                                                            |                                      |
|                      | I. Uohn Smith<br>acknowledge and agree that I am an individual leg<br>Section 1 of this Agreement ("Organization") and t<br>ization.                                                                                                    | (name), Owner and CCO (title)<br>gally authorized to act for and on behalf of the organization<br>hat I am authorized to execute this agreement on behalf of                                                                                                    | hereby<br>identified in<br>that Organ-                                                     |                                      |
|                      | I acknowledge and agree that my Organiz<br>Account Administrator ("SAA") for the purposes of<br>acknowledge and agree that the designated SAA,<br>of the Organization are granted entitlement to view<br>ployment or otherwise has its authority rescinded<br>further acknowledge and agree that the systems the<br>identities itematican entities to any Consentration | ation designated the individual identified in Section 2 to act<br>of accessing certain systems owned or operated by FINF<br>on behalf of the Organization, will ensure only authorized<br>withe data within those systems. In the event the SAA terr<br>by the Organization, a replacement SAA will be promptly<br>hat I or my Organization may access may contain personal<br>or my Organization may access may contain personal | t as a Super<br>RA. I further<br>I employees<br>minates em-<br>appointed. I<br>and/or con- |                                      |
| Powered by DocuSign. |                                                                                                    | Change Language - English (US)                                                                                                    | & Privacy 🔻                                                                                | Copyright © 2018 DocuSign Inc.   V2R |

8) For the question a, the answer is generally: "Organization has no other person authorized to sign the form other than the person being designated as the SAA."

9) For question b, the answer is generally: "I am the Chief Compliance Officer (CCO) of the investment adviser firm.

| Enter email address  | FINISH                                                                                                    | OTHER ACTIONS -                      |
|----------------------|----------------------------------------------------------------------------------------------------|--------------------------------------|
|                      | Q Q ⊻, 믈 Q                                                                                                    | Ľ                                    |
|                      | cal copies of such information and generally ensuring compliance with appropriate state or federal laws pertaining to information security.                                                                                                    |                                      |
|                      | I acknowledge and agree that my Organization and the designated SAA for my Organization are solely respon-<br>sible for obtaining, distributing, revoking and monitoring Account Administrator (AA) and User entitlements granted by<br>my Organization. I further acknowledge and agree that my Organization assumes full responsibility for such entitlements<br>and actions.                                                                                                    |                                      |
|                      | All applications, materials and services for which entitlements are hereby granted are governed by the FINRA<br>Entitlement Program Terms of Use and can be found at www.finra.org/entitlement/termsofuse. I hereby acknowledge<br>that I have read and agree to bind my Organization and employees to the FINRA Entitlement Program Terms of Use<br>without exception, alteration or addition thereto. FINRA may revise the FINRA Entitlement Program Terms of Use from<br>time to time in its sole discretion. I assume the obligation and responsibility to periodically review the current FINRA Enti-<br>tlement Program Terms of Use. Use of the systems accessed by the Organization and the Organization's SAA and<br>AA(s) after modification of the FINRA Entitlement Program Terms of Use as modified. |                                      |
|                      | If you are duly authorized by the Organization to execute this Agreement, I certify under penalty of perjury under the laws of the United States of America, 18 U.S.C. § 1746, that the foregoing information provided by me on behalf of the Organization is true and correct to the best of my knowledge, information and belief and that I am legally authorized to make the foregoing certification on behalf of the Organization.                                                                                                    |                                      |
|                      | Please answer the two questions below:                                                                                                    |                                      |
| NEXT                 | <ul> <li>Explain why another Authorized Signatory is not available to execute this Agreement:</li> <li>Organization has no other person authorized to sign the form other than the person being designated as the SAA.</li> </ul>                                                                                                    |                                      |
|                      | b. Explain your authority to act on behalf of the Organization:                                                                                                    |                                      |
|                      | I am the Chief Compliance Officer (CCO) of the investment adviser firm.                                                                                                    |                                      |
|                      | Sign .                                                                                                    |                                      |
|                      | Authorized Signatory's Signature:                                                                                                    |                                      |
|                      | Print Name: John Smith                                                                                                    |                                      |
|                      | Email: example@xyplanningnetwork.com                                                                                                    |                                      |
|                      | Executed on: March 6, 2018                                                                                                    |                                      |
|                      | Note: The email address provided by an Organization's Authorized Signatory must match the email address that will be<br>filed in CRD, IARD or on the FINRA Contact System.                                                                                                    |                                      |
| Powered by Docu Sign | ⊕ Change Language - English (US) ▼   Terms Of Use & Privacy ▼                                                                                                    | Copyright © 2018 DocuSign Inc.   V2R |

10) Once all of the fields have been completed, you will be able to digitally sign the form by selecting the "Authorized Signatory's Signature" line.

| Select the sign field to crea | te and add your signature.                                                                                                    | FINISH                                         | OTHER ACTIONS 🔻                    |
|-------------------------------|----------------------------------------------------------------------------------------------------|------------------------------------------------|------------------------------------|
|                               | Q Q 🕹 🖶 💿                                                                                                    |                                                | Ŀ                                  |
|                               | A(s) after modification of the FINRA Entitlement Program Terms of Use constitutes my Organization's ren<br>ment to the FINRA Entitlement Program Terms of Use as modified.                                                                                                    | ewed agree-                                    |                                    |
|                               | If you are duly authorized by the Organization to execute this Agreement, I certify under penalty of p<br>the laws of the United States of America, 18 U.S.C. § 1746, that the foregoing information provided by me<br>the Organization is true and correct to the best of my knowledge, information and belief and that I am legal<br>to make the foregoing certification on behalf of the Organization.                                                                                                    | perjury under<br>on behalf of<br>ly authorized |                                    |
|                               | Place answer the two questions below:                                                                                                    |                                                |                                    |
|                               | Predse answer the two questions below.     A Explain why another Authorized Signatory is not available to available to available t |                                                |                                    |
|                               | <ul> <li>Explain my another noninized Signatory is not available to execute this Agreement.</li> <li>Organization has no other person authorized to sign the form other than the person being designated as the SAA.</li> </ul>                                                                                                    | 1                                              |                                    |
|                               | b. Explain your authority to act on behalf of the Organization:                                                                                                    |                                                |                                    |
|                               | I am the Chief Compliance Officer (CCO) of the investment adviser firm.                                                                                                    |                                                |                                    |
|                               | Required - Sign Here                                                                                                    |                                                |                                    |
|                               | Sign                                                                                                    |                                                |                                    |
| NEXT                          | Authorized Signatory's Signature                                                                                                    |                                                |                                    |
|                               | Title:                                                                                                    |                                                |                                    |
|                               | Print Name: John Smith                                                                                                    |                                                |                                    |
|                               | Email: example@xyplanningnetwork.com                                                                                                    |                                                |                                    |
|                               | Executed on: March 6, 2018                                                                                                    |                                                |                                    |
|                               | Note: The email address provided by an Organization's Authorized Signatory must match the email address filed in CRD, IARD or on the FINRA Contact System.                                                                                                    | s that will be                                 |                                    |
|                               |                                                                                                    |                                                |                                    |
|                               |                                                                                                    |                                                |                                    |
|                               |                                                                                                    |                                                |                                    |
|                               | No. 044/774 Fem Vie 4, 400/040                                                                                                    | -10                                            |                                    |
|                               | New SAA/FEA Form Ver. 4 – 1/23/2018 Page 2                                                                                                    | 01.2                                           |                                    |
|                               |                                                                                                    |                                                |                                    |
| Powered by <b>Docu</b> Sign   | Change Language - English (US) V   Terms Of Us                                                                                                    | e & Privacy ▼   Co                             | pyright © 2018 DocuSign Inc.   V2R |

11) You will then be asked to create your digital signature.

| Select the sign fi <mark>eld to or</mark> | eate and add your signature                                                                                                    | FINISH                                                      | ACTIONS -             |
|-------------------------------------------|----------------------------------------------------------------------------------------------------|-------------------------------------------------------------|-----------------------|
| Ad                                        | opt Your Signature                                                                                                    | ×                                                           | Ľ                     |
| Conf                                      | irm your name, initials, and signature.                                                                                                    |                                                             |                       |
| Full                                      | Non-o                                                                                                    | la Malat                                                    |                       |
| Joh                                       | n Smith                                                                                                    | JS                                                          |                       |
| SELI                                      | ECT STYLE DRAW                                                                                                    |                                                             |                       |
| PREV                                      | VIEW                                                                                                    | Change Style                                                |                       |
| By se<br>my ag                            | DocuSigned by:<br>56EDC5F04E174440 DS electing Adopt and Sign, I agree that the signature and initials will be the electronic representation of my is<br>gent) use them on documents, including legally binding contracts - just the same as a pen-and-paper signature of the signature of the sis signature of the signature of the signature of the signa | signature and initials for all purposes when I (or initial. |                       |
| A                                         | DOPT AND SIGN CANCEL                                                                                                    |                                                             |                       |
|                                           | Email:         example@xyplanningnetwork.com           Executed on:         March 6, 2018           Note:         The email address provided by an Organization's Authorized Signatory must mat<br>filed in CRD, IARD or on the FINRA Contact System.                                                                                                    | ch the email address that will be                           |                       |
|                                           | New SAA/FEA Form Ver. 4 – 1/23/2018                                                                                                    | Page 2 of 2                                                 |                       |
| Powered by DocuSign                       | 🕀 Change Language - English (US)                                                                                                    | ▼   Terms Of Use & Privacy ▼   Copyright © 201              | 8 DocuSign Inc.   V2R |

12) Once the form has been signed with your digital signature, you can select "Finish" to submit the form.

| Done! Select Finish to send the completed document.                                                                                                    | FINISH              | OTHER ACTIONS -                     |
|----------------------------------------------------------------------------------------------------|---------------------|-------------------------------------|
| @ @ 노 름 @                                                                                                    |                     | Ľ                                   |
| designated as the SAA.         b. Explain your authority to act on behalf of the Organization:         I am the Chief Compliance Officer (CCO) of the investment adviser firm.         Authorized Signatory's Signature         Junc Swill         Title:       Overstigned by:         Print Name:       Lohn Smith         Email:       example@xyplanningnetwork.com         Executed on:       March 6, 2018         Executed on:       March 6, 2018         Note: The email address provided by an Organization's Authorized Signatory must match the email addres | ss that will be     |                                     |
| New SAA/FEA Form Ver. 4 – 1/23/2018 Page                                                                                                    | 2 of 2              |                                     |
| 2018-01-23 - SAA New Org Form (DocuSign Version).docx                                                                                                    | 6 c                 | ıf 6                                |
| FINISH                                                                                                    | te s Deiners 🕷 🚽 🗅  | anaicht © 2019 Danu-Star Inn, LUC   |
| Powered by Docu Sign,     Bergers,    Change Language - English (US)                                                                                                    | Ise & Privacy 🔻   C | opyright © 2018 DocuSign Inc.   V2R |

13) If you are not able to complete the form in one sitting, you can select the option "Finish Later" from the "Other Actions" menu at the top right corner of the page.

| Done! Select Finish to send the completed document.                                                                                                    | FINISH                                                                                                    | OTHER ACTIONS -                                                                                                |
|----------------------------------------------------------------------------------------------------|----------------------------------------------------------------------------------------------------|----------------------------------------------------------------------------------------------------|
| ④ 오 노 름 ③                                                                                                    | Finish Later                                                                                                    | Ľ                                                                                                    |
| designated as the SAA.         b. Explain your authority to act on behalf of the Organization:         I am the Chief Compliance Officer (CCO) of the investment adviser firm.         Authorized Signatory's Signature:         June Smith         Title:       Owner and CCO         Print Name:       John Smith         Email:       example@xyplanningnetwork.com         Executed on:       March 6, 2018         Note: The email address provided by an Organization's Authorized Signatory must match the enfield in CRD, IARD or on the FINRA Contact System. | Print & Sign<br>Assign to Some<br>Decline to Sign<br>Help & Support<br>About DocuSig<br>View History<br>View Certificate<br>View Electronic<br>Disclosure<br>Session Inform | aone Else<br>t C <sup>2</sup><br>n C <sup>2</sup><br>e (PDF) C <sup>2</sup><br>: Record and Signature<br>ation |
| New SAA/FEA Form Ver. 4 – 1/23/2018                                                                                                    | Page 2 of 2                                                                                                    |                                                                                                    |
| 2018-01-23 - SAA New Org Form (DocuSign Version).docx                                                                                                    | 6                                                                                                    | of 6                                                                                                    |
| FINISH                                                                                                    |                                                                                                    |                                                                                                    |
| Powered by Docu Sign;                                                                                                    | Terms Of Use & Privacy ▼                                                                                                    | Copyright © 2018 DocuSign Inc.   V2R                                                                           |